## การรีทัชภาพ

- 1. เปิดรูปภาพที่ต้องการรีทัชขึ้นมา
- 2. New Layer ขึ้นมาใหม่
- 3. เลือกเครื่องมือ 🖾 spot healing brush tool ปรับขนาดหัวแปรงให้มีขนาดใหญ่กว่าพื้นที่ที่ต้องการรีทัชเล็กน้อย
- 4. คลิกลงบนสิวหรือริ้วรอยที่ต้องการลบบนใบหน้าจนหมด

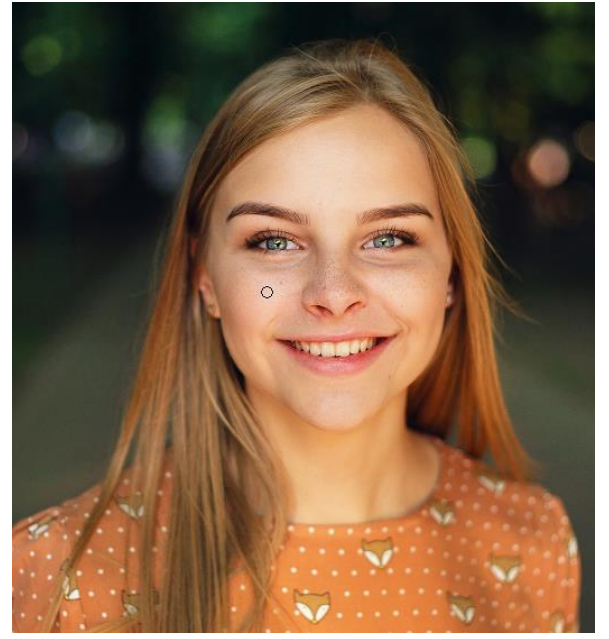

5. บันทึกภาพ

#### PhotoShop CC new features

# รีทัชลบสิ่งที่ไม่ต้องการออกจากภาพ มี 2 วิธี

วิธีที่ 1 ด้วย Spot Healing Brush Tool

- 1. เปิดไฟล์ภาพที่ต้องการขึ้นมา
- 2. เลือกเครื่องมือ 🔯 spot healing brush tool ปรับขนาดหัวแปรงให้มีขนาดตามต้องการ
- 3. คลิกหรือระบายลงบนพื้นที่ที่ต้องการลบจนหมด

# วิธีที่ 2

- 1. เปิดไฟล์ภาพที่ต้องการ
- 2. เลือกเครื่องมือสร้างSelection เดรกเมาส์สร้างSelectionรอบวัตถุที่ต้องการลบ

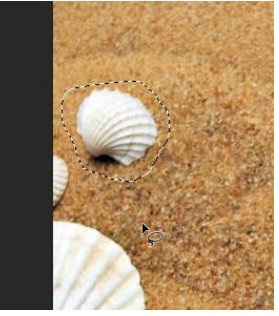

3. คลิกเมนู Edit>Fill คลิกเลือก Content-Aware > OK

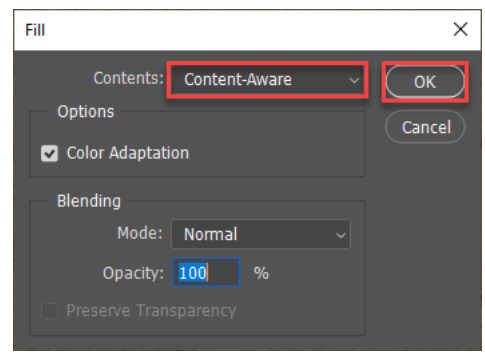

4. รอประมวลผล กด Ctrl+D เพื่อลบ Selection และจะได้ภาพที่ลบส่วนที่ไม่ต้องการออก

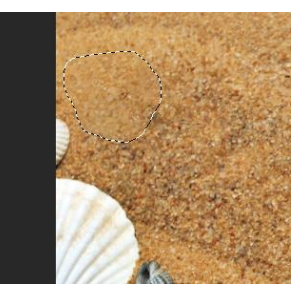

# นอกจากลบสิ่งที่ต้องการออกแล้ว ยังสามารถเพิ่มส่วนประกอบได้ด้วย

- 1. คลิกเลือกเครื่องมือ Content-Aware Move Tool
- 2. เปลี่ยน mode เป็น Extend

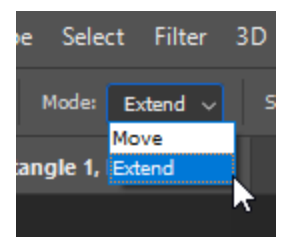

3. แดรกเมาส์สร้าง Selection รอบวัตถุที่ต้องการ

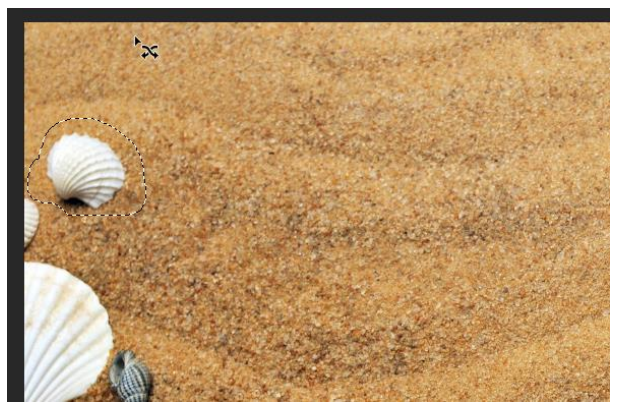

- 4. แดรกเมาส์ย้ายตำแหน่งภาพ
- 5. แดรกเมาส์ปรับขนาดภาพตามต้องการ
- 6. กดปุ่ม Enter เมื่อย้ายและปรับขนาดเรียบร้อยแล้ว

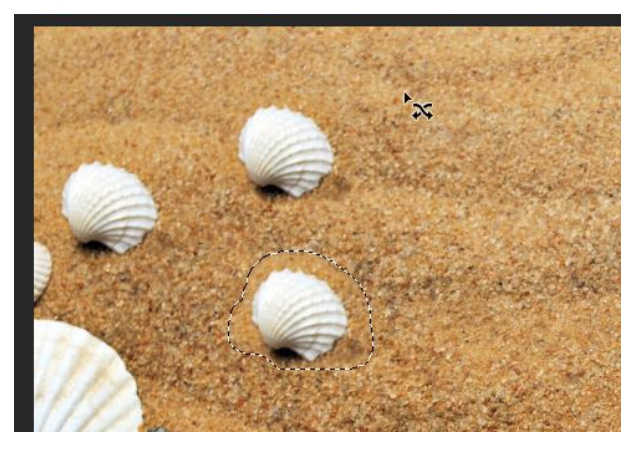

กดปุ่ม Ctrl+D เพื่อยกเลิก Selection

#### ทำภาพซ้อนด้วย layer mask

- 1. เปิดไฟล์ภาพที่ต้องการ 2 ภาพ (ภาพวิวกับดวงจันทร์)
- 2. ใช้ move tool ลากดวงจันทร์มาวางทับภาพวิว

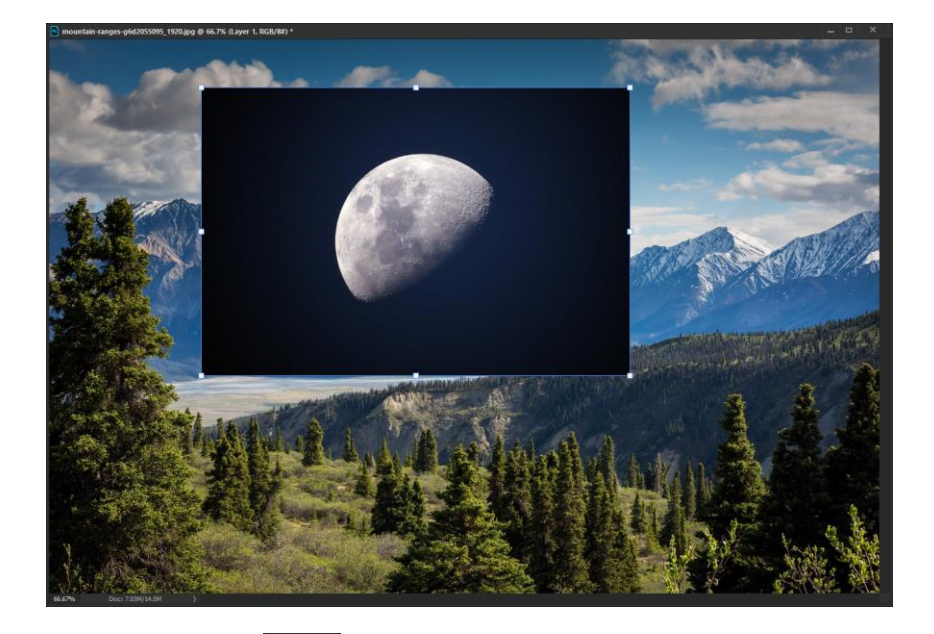

3. เลือกเครื่องมือ 💭 Elliptical MarQuee Tool ปรับค่า Feather=10px เพื่อเพิ่มความฟุ้งให้เส้นขอบ

4. กดปุ่ม Shift ค้างไว้แล้วลากเมาส์เพื่อสร้าง Selection รูปวงกลมรอบดวงจันทร์

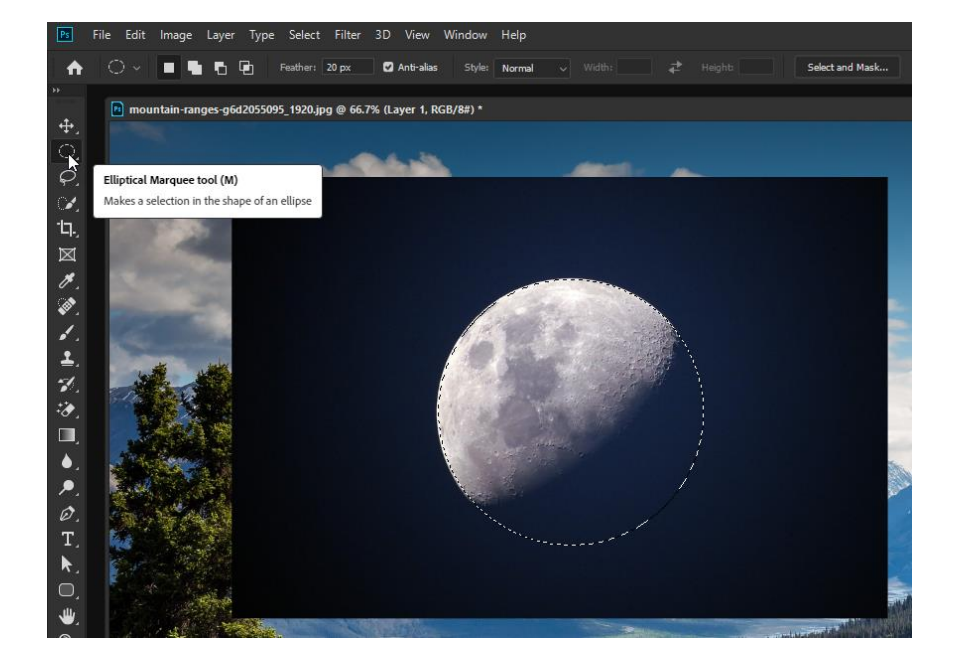

5. คลิก Add Layer Mask พื้นสีดำที่อยู่นอก Selection จะถูกซ่อน

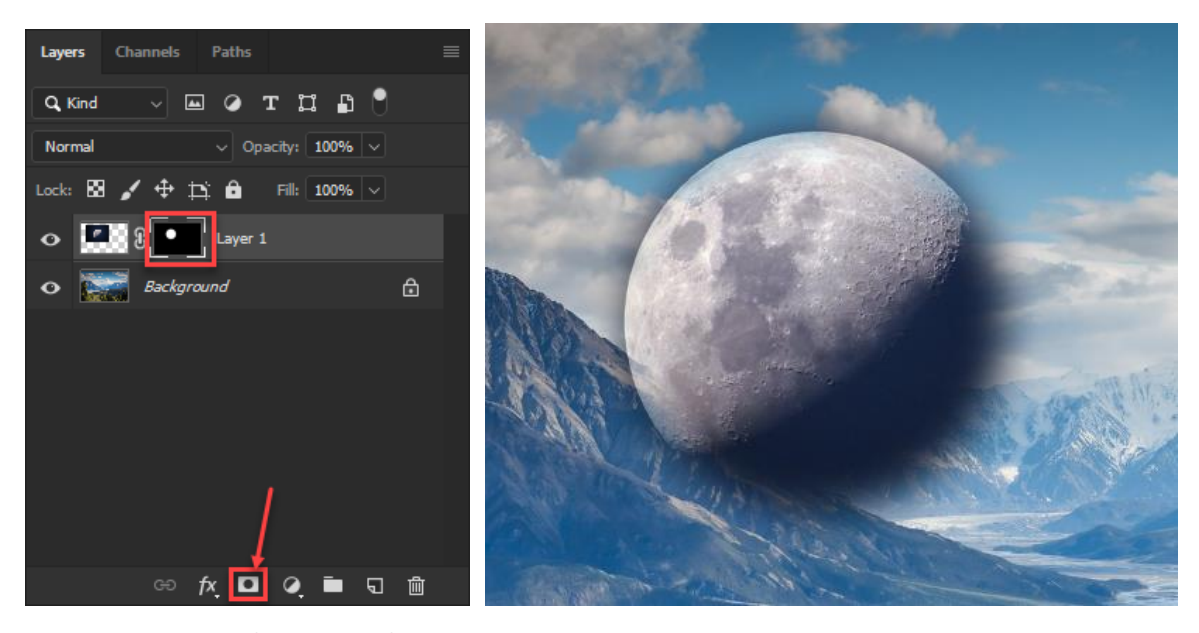

- 6. กดปุ่ม Ctrl+D ที่คีย์บอร์ด เพื่อยกเลิก Selection
- 7. คลิกเครื่องมือ Brush Tool ปรับค่าขนาดหัวแปรงให้ใหญ่ขึ้นและใช้แบบขอบฟุ้ง
- 8. สลับกล่องสี ให้สีดำอยู่ด้านบน

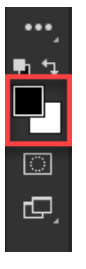

9. ลากเมาส์ที่ด้านล่างของดวงจันทร์เพื่อลบส่วนที่ไม่ต้องการออก

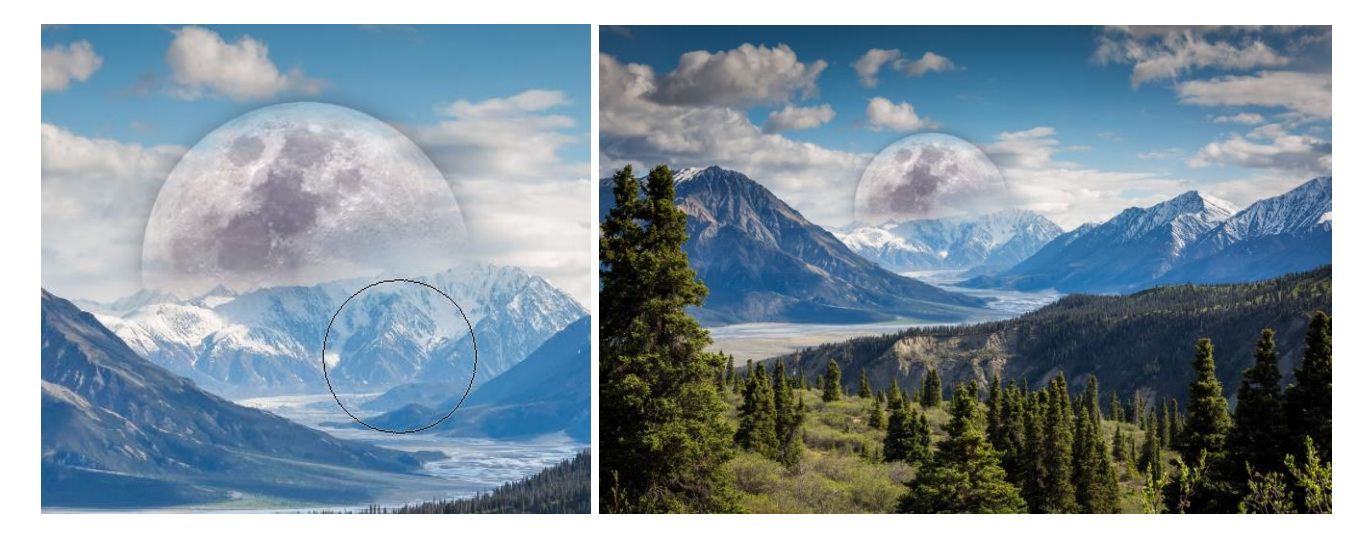

#### ปรับแต่งข้อความ

1. สร้างชิ้นงานตามขนาดที่ต้องการ

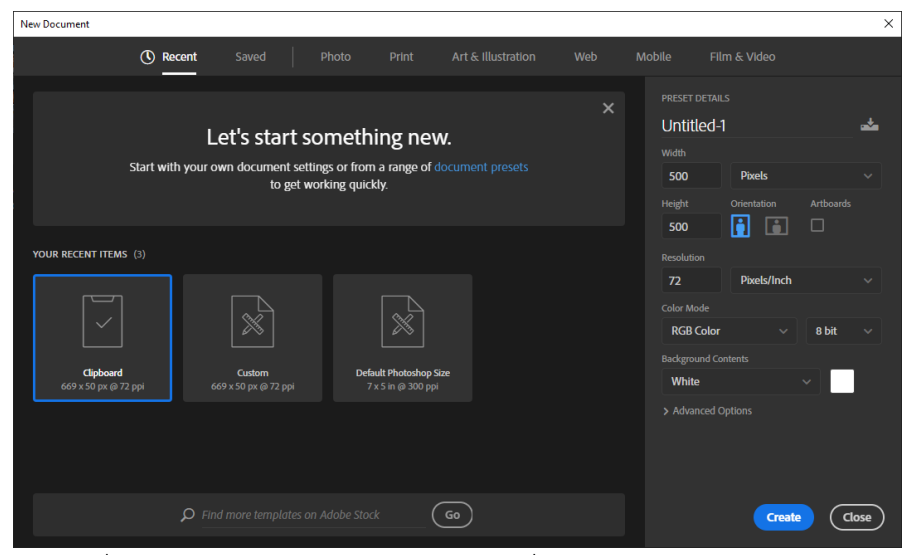

2. เลือกเครื่องมือ Rectangle Tool เลือกรูปทรงที่ต้องการ

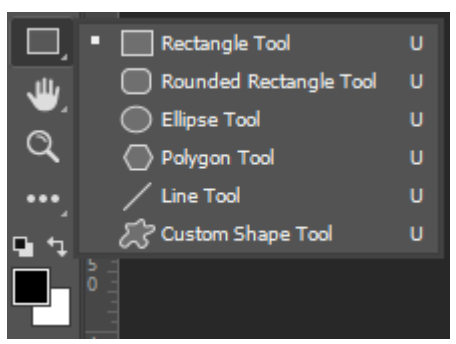

สร้างรูปทรงใส่สีตามที่ต้องการ

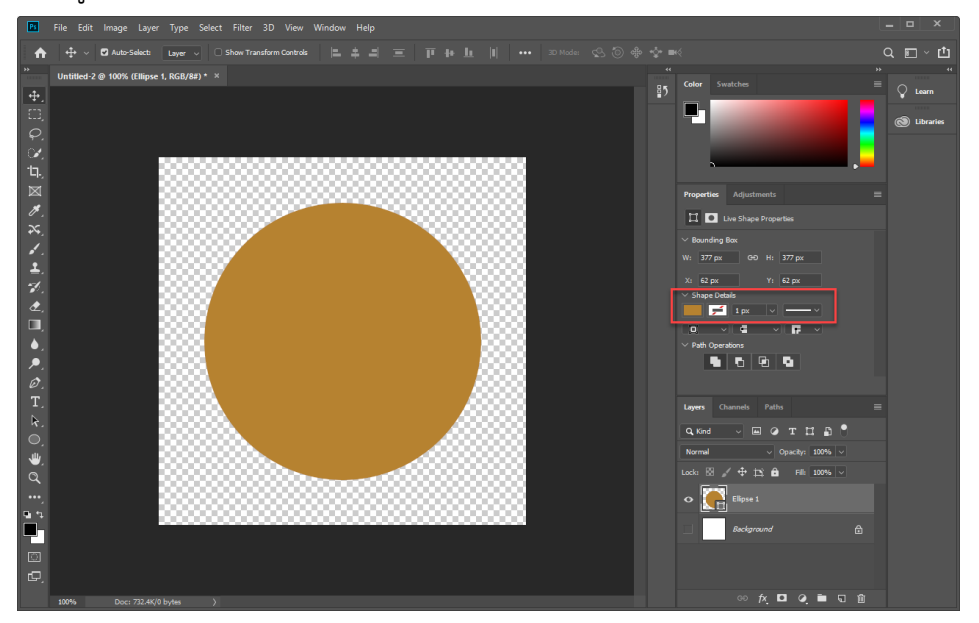

# 4. คลิกที่เครื่องมือ 🔳 เพื่อเพิ่มข้อความ

- 1. เลือกเครื่องมือ Horizontal type tool คลิกลงบนพื้นที่ที่ต้องการพิมพ์ข้อความและพิมพ์ข้อความที่ต้องการ
- แดรกเมาส์คลุมข้อความ เปลี่ยนฟอนต์ ขนาดตัวอักษร สีตัวอักษร ตามต้องการ สามารถเปลี่ยนได้ทั้ง ส่วนที่ 2 และ
   3 เมื่อปรับเรียบร้อยแล้ว กด Enter

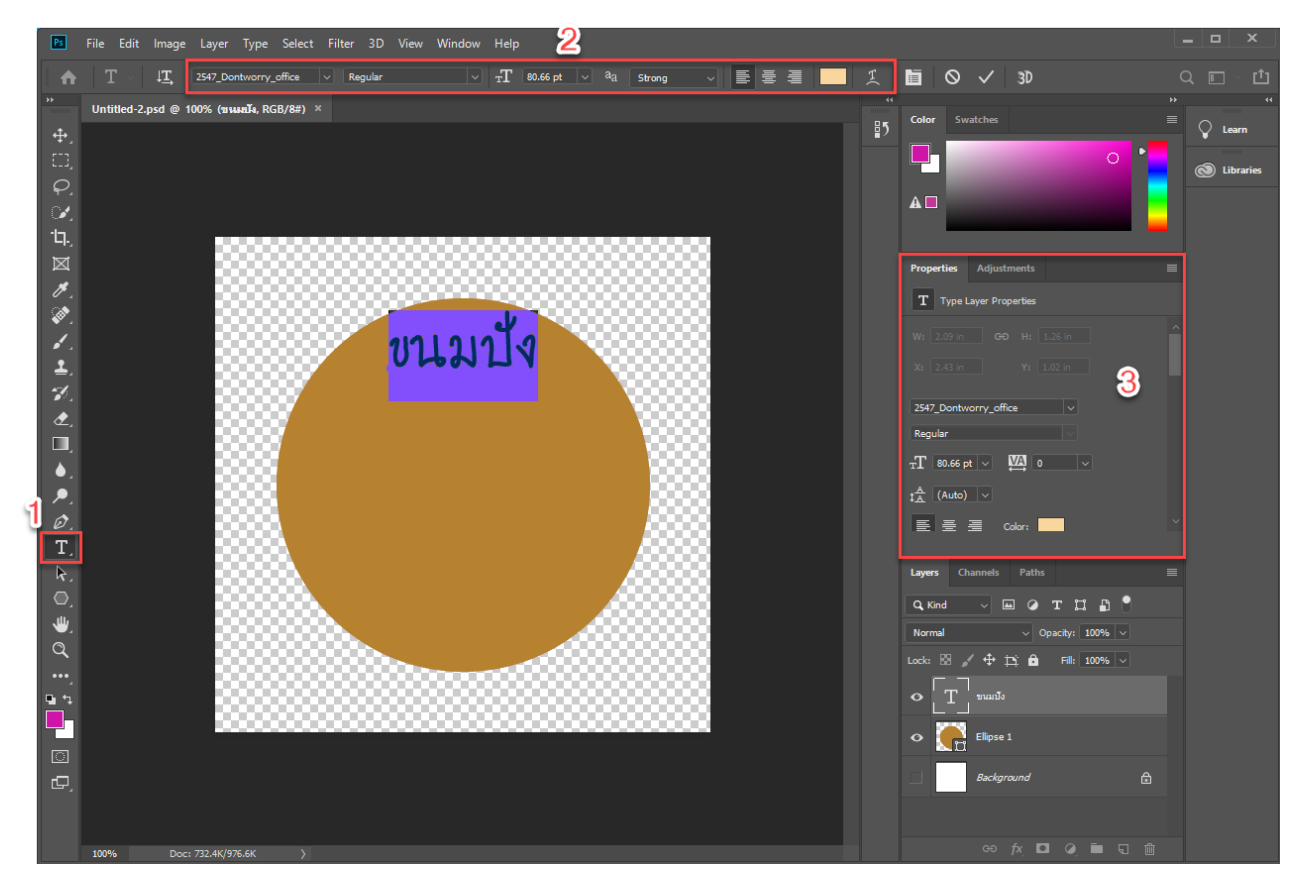

- 5. ใส่ style ให้กับข้อความ
  - 1. เลือกเลเยอร์ข้อความที่ต้องการ
  - 2. คลิก Add a layer style
  - 3. จะปรากฏหน้าต่าง Layer Style ขึ้นมา
  - 4. คลิกเลือกเมนู Drop Shadow
  - 5. ปรับค่า Dintance Spreed Size ตามต้องการ
  - 6. เมื่อปรับค่าต่างๆตามต้องการเรียนร้อยแล้วคลิก OK

|                                         | Layer Style            |     |                          |                             | ×         |
|-----------------------------------------|------------------------|-----|--------------------------|-----------------------------|-----------|
|                                         | Styles                 |     | )rop Shadow<br>Structure |                             | ок 🌀      |
|                                         | Blending Options       |     | Bland Mode: Multiolu     |                             | Cancel    |
|                                         | Bevel & Emboss         |     | Opacity:                 | <u> </u>                    |           |
|                                         | Contour                | F   |                          | a 💭 Usa Glabal Liabt        | New Style |
| all all all all all all all all all all | Texture                |     | Angle:                   |                             | Preview   |
| 111111                                  | 🗆 Stroke               | ÷   | Distance:                | 5 px 5                      |           |
|                                         | Inner Shadow           | ÷   | Size:                    | 4 px                        |           |
|                                         | Inner Glow             | L   | Quality                  |                             |           |
| 555557                                  | Satin                  |     |                          |                             |           |
| 55557                                   | Color Overlay          | ÷   | Contour:                 | Anti-aliased                |           |
| 2002                                    | Gradient Overlay       | ÷   | Noise: 🛆                 | 0 %                         |           |
| 55555                                   | Pattern Overlay        |     | Zayer Kr                 | nocks Out Drop Shadow       |           |
| 5555A                                   | Outer Glow             | _   | Make Def                 | ault Reset to Default       |           |
| 2000                                    | Drop Shadow            | +   |                          |                             |           |
| 33333.                                  |                        |     |                          |                             |           |
| 5555555                                 | fr 🔺 🗉                 | ាតិ |                          |                             |           |
|                                         | <i>I</i> ^, = <i>V</i> |     |                          |                             |           |
|                                         |                        |     |                          | Lock: 🖾 🖌 🕂 🛱 🕺 Fill: 1     | 00%       |
|                                         |                        |     |                          | <ul> <li>Т талло</li> </ul> | f× ^      |
|                                         |                        |     |                          | O Lifects                   |           |
|                                         |                        |     |                          | O Drop Shadow               |           |
|                                         |                        |     |                          | • Ellipse 1                 |           |
|                                         |                        |     |                          | Background                  | A         |
|                                         |                        |     |                          | 2                           |           |
| ŧκ >                                    |                        |     |                          | ω <b>γ</b> ιο Ο             |           |

6. คลิกที่เครื่องมือ 💷 เพื่อใส่ข้อความเพิ่มเติม แดรกเมาส์สร้างกล่องเพื่อพิมพ์ข้อความ

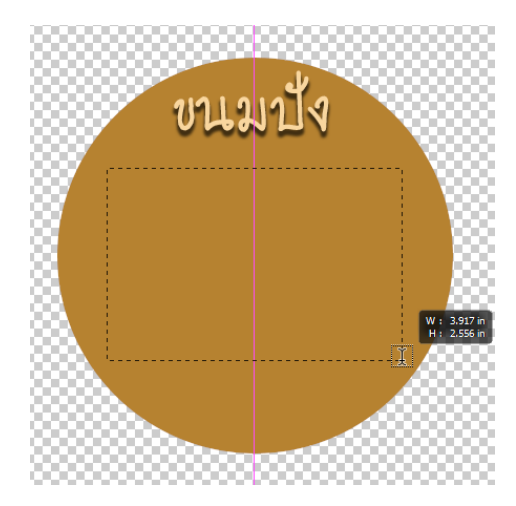

 ใส่ข้อความที่ต้องการ จะเห็นว่าข้อความจะอยู่ภายในกรอบเส้นปะที่เราสร้างไว้ และปรับเปลี่ยนรูปแบบข้อความตาม ต้องการ

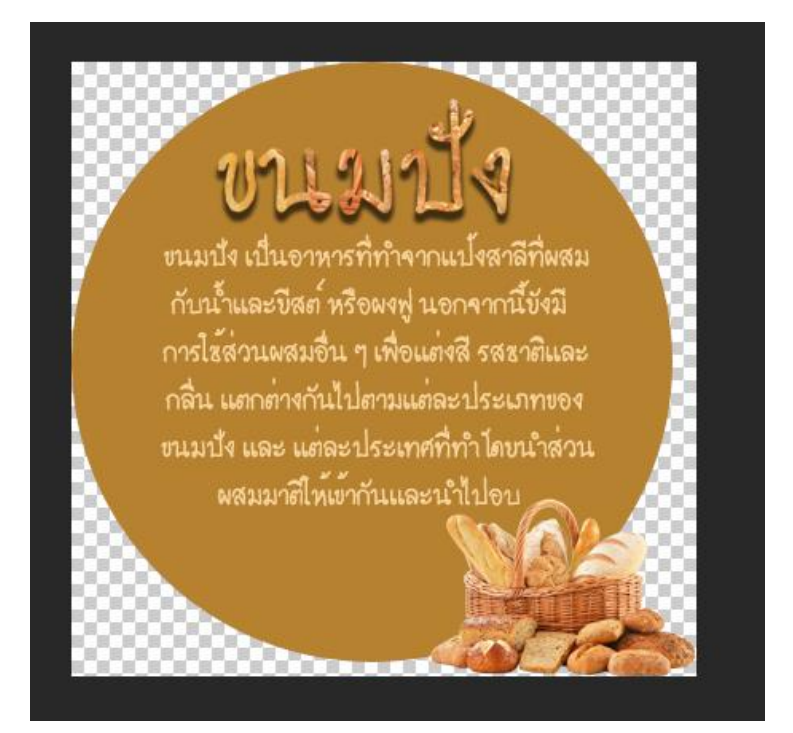

### สร้าง Banner

1. สร้างชิ้นงานใหม่ ให้ขนาด 800\*200 pixel

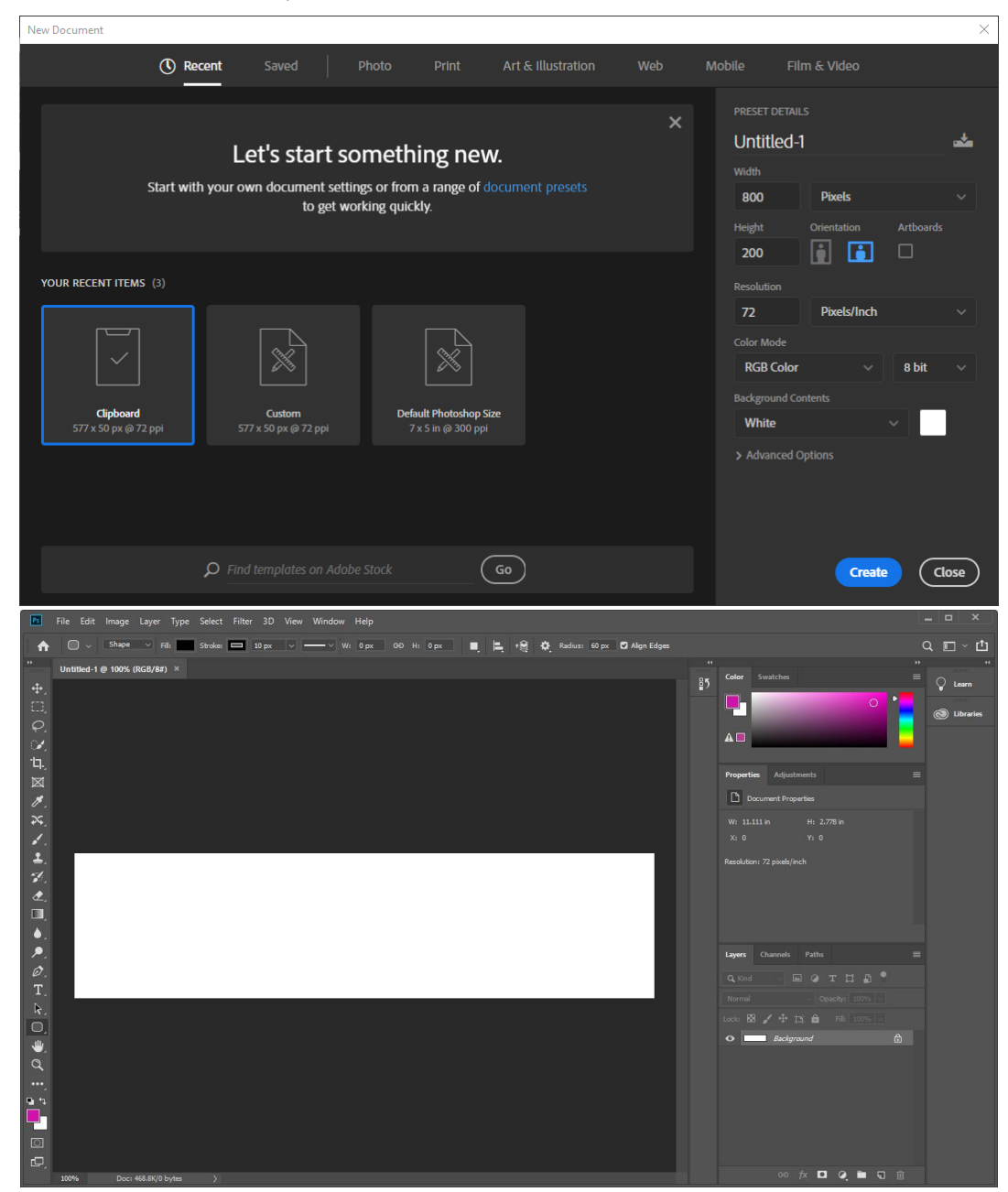

- 2. ใส่ภาพพื้นหลังให้กับชิ้นงาน สามารถเปิดภาพขึ้นมาแล้วนำมาให้หรือ
  - 2.1 สร้างขึ้นมาใหม่ก็ได้
  - 2.2 คลิกเมาส์ที่เส้น

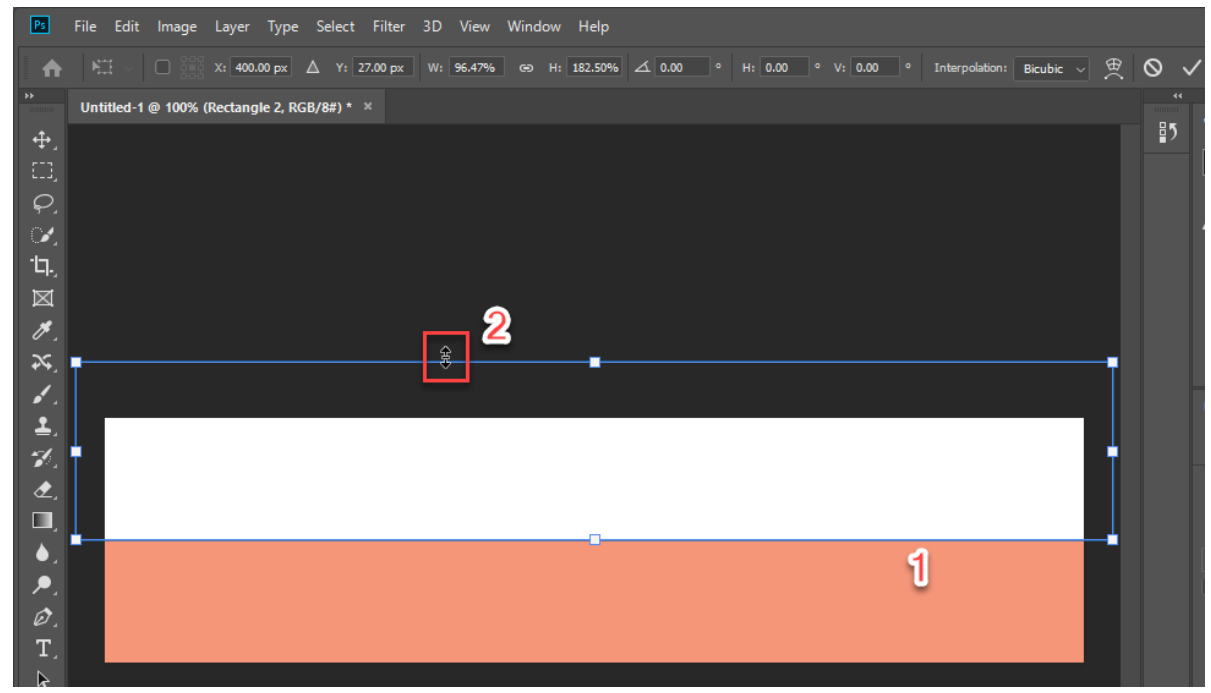

- 3. หลังจากคลิกที่เส้นแล้ว
  - 3.1 เลือกเครื่องมือ switch between free transform and warp modes
  - 3.2 คลิกที่ช่อง warp > Flag จะได้รูปทรงดังรูป จัดตำแหน่งปรับขนาดตามต้องการ

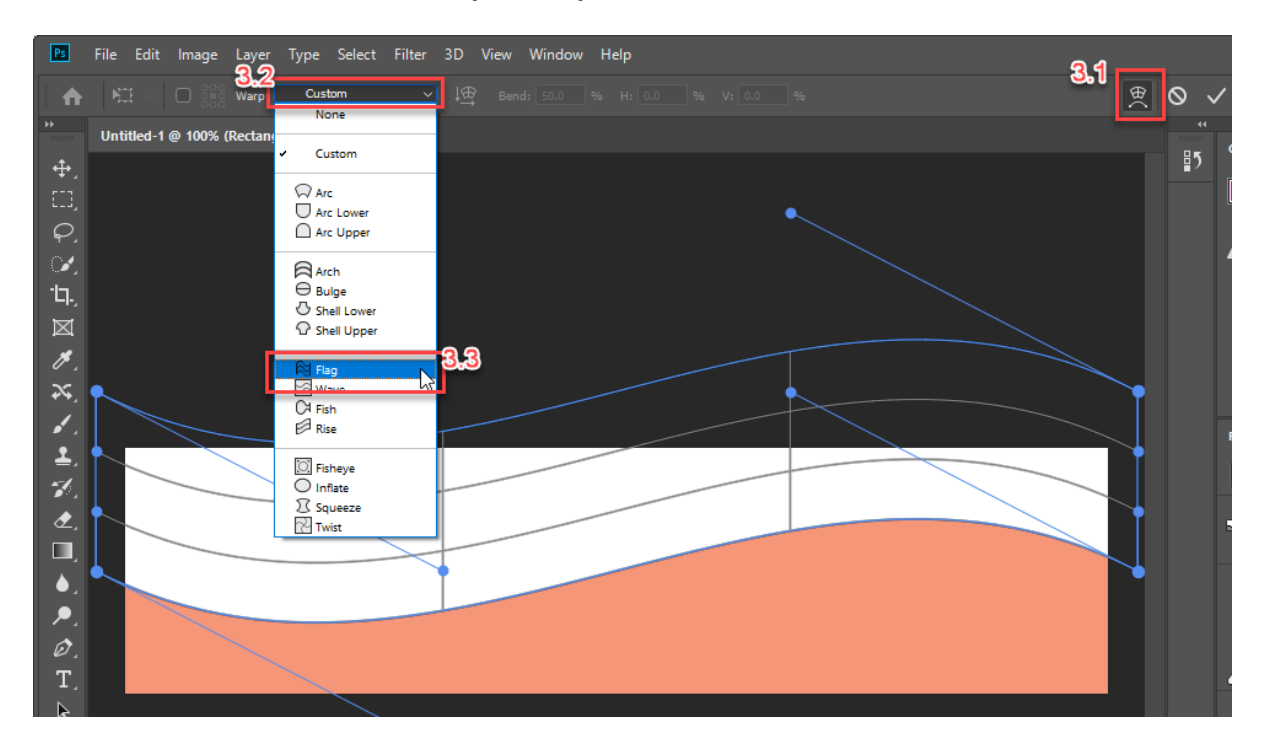

4. เลือกเครื่องมือ 🔲 พิมพ์ข้อความที่ต้องการลงในชิ้นงาน พร้อมทั้งประแต่งให้สวยงาม

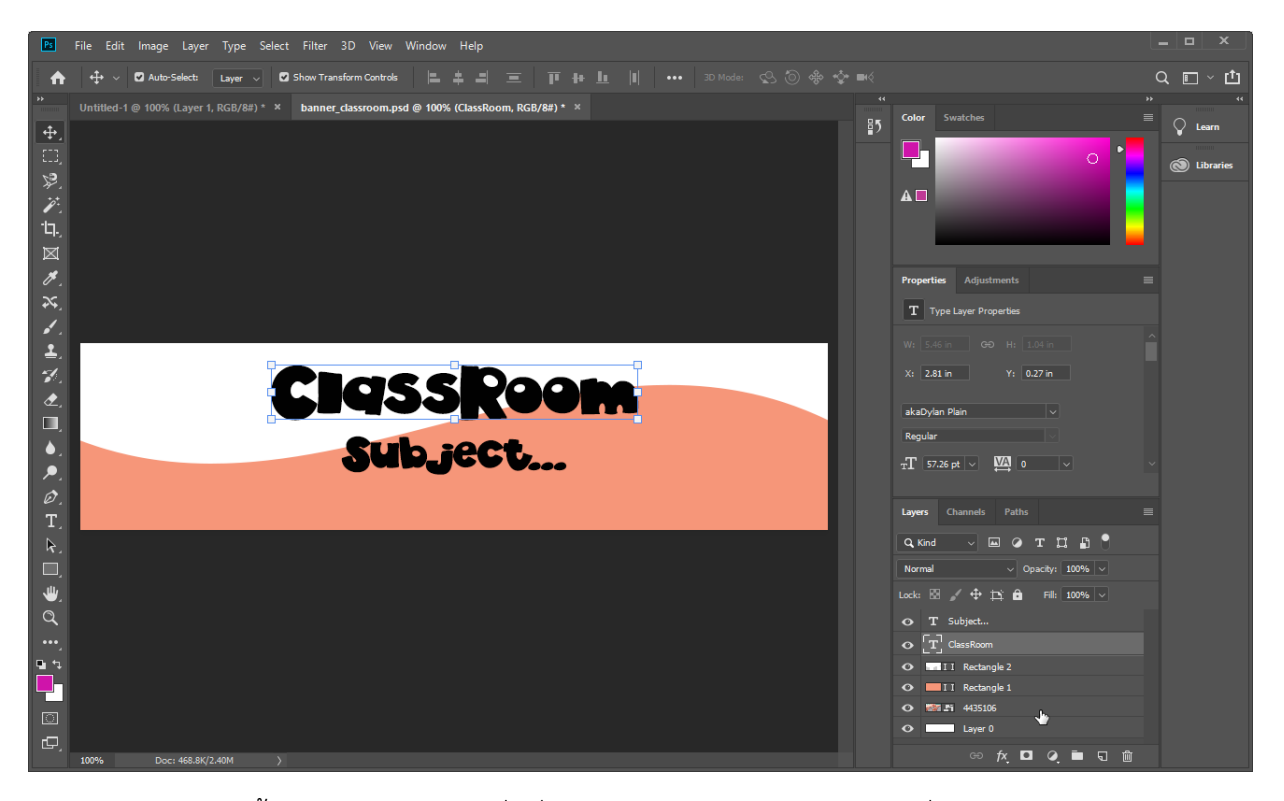

 เลือกเลเยอร์ข้อความทั้ง 2 อัน โดยเลือกอันที่หนึ่งกด shift ค้างไว้แล้วเลือกเลเยอร์ที่เหลือ แล้วคลิกขวาเลือก Convert to Smart Object เลเยอร์จะรวมกันเป็นเลเยอร์เดียว และเปลี่ยนชื่อเลเยอร์เป็น Edit แล้วทำการcoppy layer กด Ctrl+J จะมีเลเยอร์เพิ่มมาอีก 1 เลเยอร์

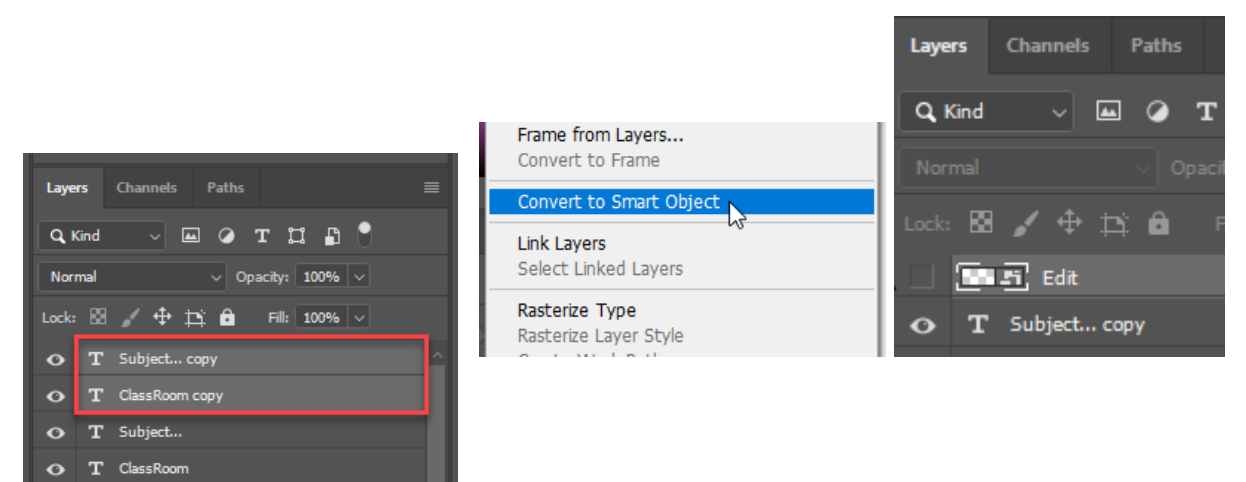

6. เลือก layer ข้อความ คลิกที่ Add a layer style > stroke จะปรากฎหน้าต่าง Stroke ขึ้นมา

| Lavers Channels Paths                                                                                        | Layer Style                                                          |   |                                                               | ×         |
|----------------------------------------------------------------------------------------------------|----------------------------------------------------------------------|---|---------------------------------------------------------------|-----------|
| Q Kind V 🖬 Ø T 🛄 🛱 📍                                                                                         | Styles<br>Blending Options                                           |   | Stroke<br>Structure                                           | ОК        |
| Normal ∨ Opacity: 100% ∨<br>Lock: 🖾 🖌 🕂 🖨 Fill: 100% ∨                                                       | Bevel & Emboss     Contour     Texture                               |   | Position: Outside ~<br>Bisked Mode: Mormal ~<br>Opacky: 100 % | New Style |
| Blending Options           Image: Edit         Blending Options           Image: Edit         Bevel & Emboss | <ul> <li>Stroke</li> <li>Inner Shadow</li> <li>Inner Glow</li> </ul> | ÷ | Color Color                                                   |           |
| O     III Rectar     Stroke       O     III Rectar     Inner Shadow       Inner Glow     Inner Glow          | Satin Color Overlay Gradient Overlay                                 | ÷ |                                                               |           |
| Color Overlay<br>Gradient Overlay                                                                            | Pattern Overlay     Outer Glow     Drop Shadow                       |   | Make Default Reset to Default                                 |           |
| Pattern Overlay<br>Outer Glow<br>CO Drop Shadow                                                              |                                                                      |   |                                                               |           |

7. ปรับแต่งรูปแบบของ Stroke ตามต้องการ

| Laver Style                                                                                                    |                                                                                               | ×                                      |
|----------------------------------------------------------------------------------------------------|-----------------------------------------------------------------------------------------------|----------------------------------------|
| Styles         Blending Options         Bevel & Emboss         Contour         Texture         Stroke         Inner Shadow         Inner Glow         Satin         Color Overlay | Stroke Structure Size: Position: Outside Position: Opacity: Overprint Fill Type: Color Color: | OK<br>Cancel<br>New Style<br>♥ Preview |

8. ทำการ coppy layer เพิ่มอีก 2 Layer

| Layers Channels Paths               | 1 |
|-------------------------------------|---|
| Q. Kind 🗸 🖬 🖉 T 🛄 🔓                 |   |
| Normal V Opacity: 100% V            |   |
| Lock: 🖾 🖌 🕂 🏥 🔒 🛛 Fill: 100% 🗸      |   |
| Edit.                               |   |
| ● III ClassRoom Subject copy 2 fX ∨ |   |
| • ClassRoom Subject copy fX ^       |   |
|                                     |   |
| 💽 Stroke                            |   |
| • ● ■ Fi ClassRoom Subject fX ∨     |   |
| • II Rectangle 2                    |   |
| • II Rectangle 1                    |   |
| A 🗱 Fi 4435105                      |   |
| ප fx 🗖 🍳 🖬 🖫 🛍                      |   |

9. คลิกเลือก Layer ตรงกลาง ปรับสีstroke ให้อ่อนลง และเลื่อนไปทางขวามือเล็กน้อย

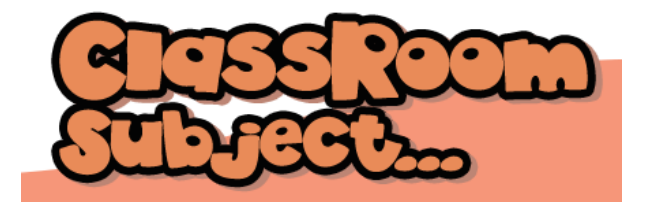

10. ใส่สีให้กับข้อความ โดยคลิกเลเยอร์ข้อความตัวบนสุด > คลิก Style > Gradient

- 11. ใส่สีให้ข้อความ
  - 11.1 คลิกที่กล่องสี
  - 11.2-11.4 คลิกที่กล่องสีเพื่อใส่ค่าสีที่ต้องการ <u>https://uigradients.com/</u> เว็บไซต์ตัวเลือก Gradient

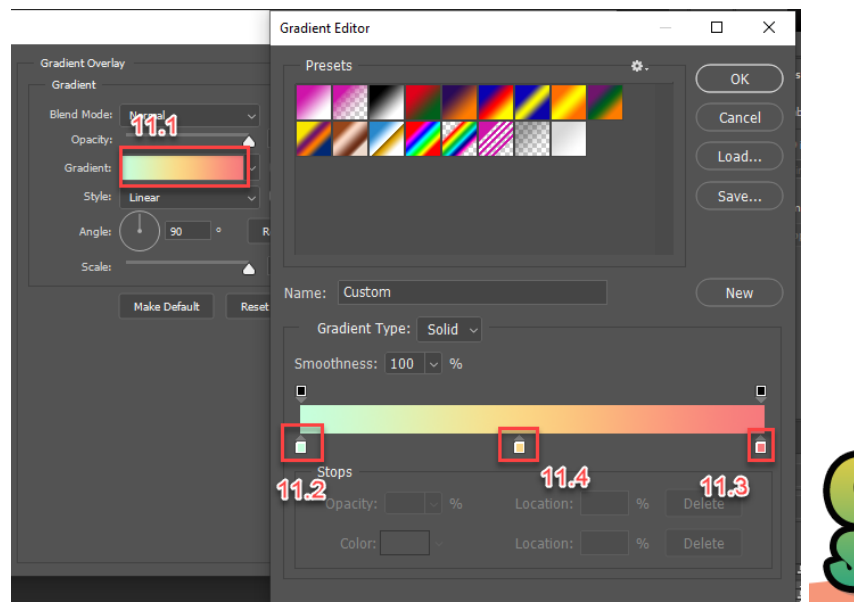

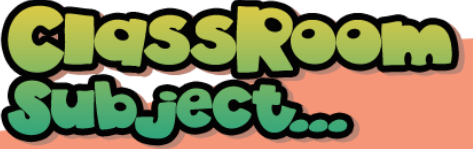

12. เปิดภาพที่ต้องการขึ้นมา แล้วทำการ Selection รูปภาพที่ต้องการมาวางลงบนชิ้นงาน

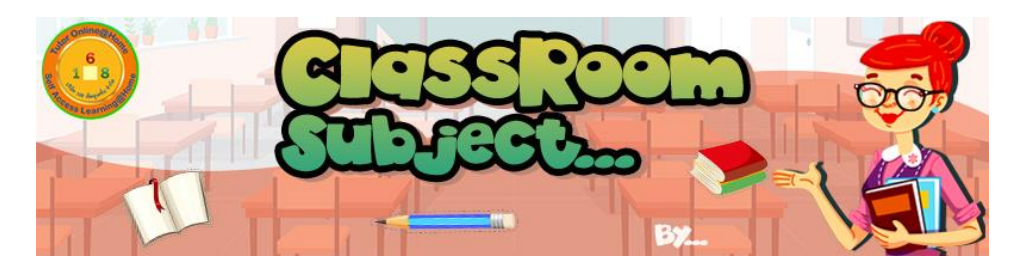

13. Coppy Layer ทั้งหมด แล้วทำการเลือกเลเยอร์ชุดแรก > คลิกขวา > Merge layers

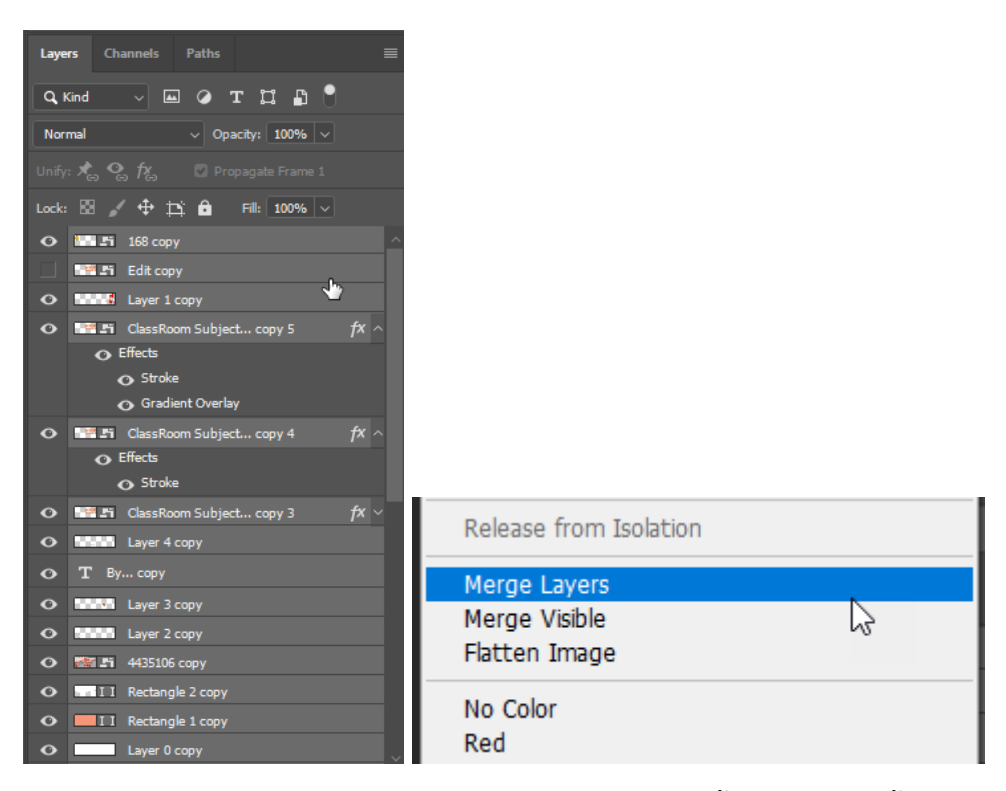

14. ส่วนเลเยอร์ชุดที่ 2 ทำการเปลี่ยนสี Gradient ให้แตกต่างจากชุดที่ 1 จากนั้นเลือกเลเยอร์ทั้งหมแล้วทำการ Merge layers จะได้เลเยอร์ข้อความที่มีสีแตกต่างกัน

| Layers Channels Paths            |  |
|----------------------------------|--|
| Q Kind - 🖌 🖉 🖉 🕈                 |  |
| Normal V Opacity: 100% V         |  |
| Unify: 📌 😋 🍫 🎵 Propagate Frame 1 |  |
| Lock: 🔀 🖌 🕂 🛱 🛛 Fill: 100% 🗸     |  |
| • 168                            |  |
| • 268 сору                       |  |

15. คลิกที่เมนู Windows > timeline

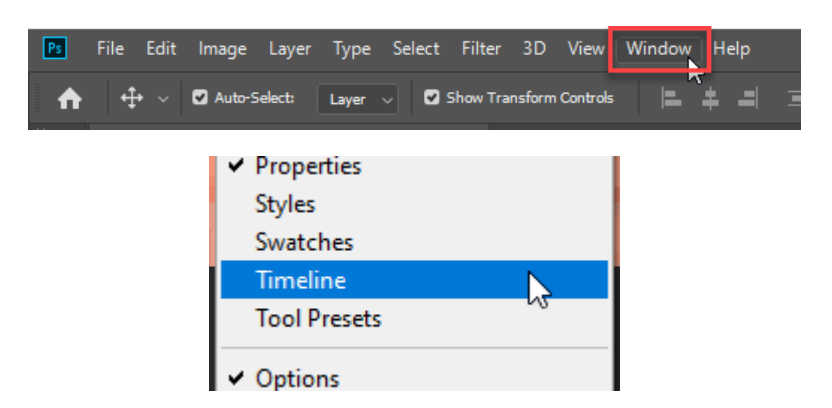

16. จะปรากฏหน้าต่าง timeline ขึ้นมา คลิกเมนู duplicate selected frames จะได้เฟรมเพิ่มขึ้นมาอีก 1 เฟรม

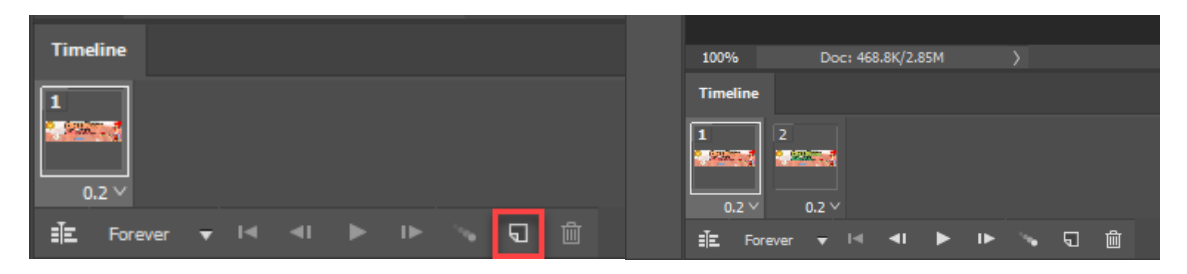

17. เฟรมที่ 1 ให้เปิดตาเลเยอร์ที่ 1 ปิดตาเลเยอร์ที่ 2 และเฟรมที่ 2 ให้ปิดตาเลเยอร์สลับกับเฟรมที่ 1

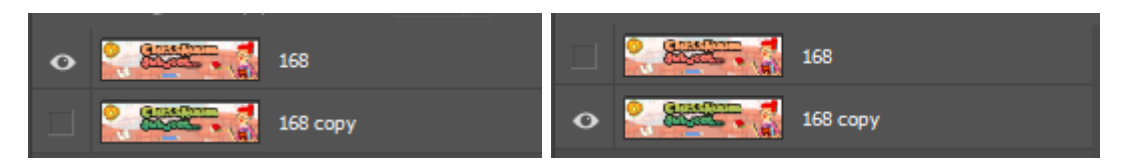

18. ถัดมากำหนดเวลาให้กับเฟรมแต่ละเฟรม คลิกที่เวลาด้านล่างของเฟรม แล้วเลือกเวลาที่ต้องการ

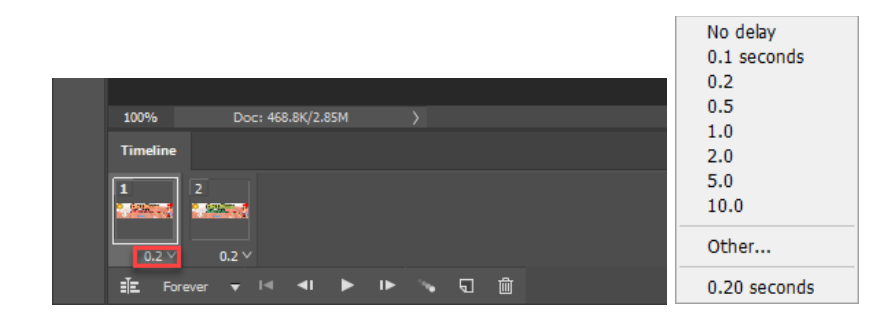

19. เมื่อตั้งค่าต่างๆเรียบร้อยแล้ว ทำการบันทึกไปที่คำสั่ง File > Export > Save for Web

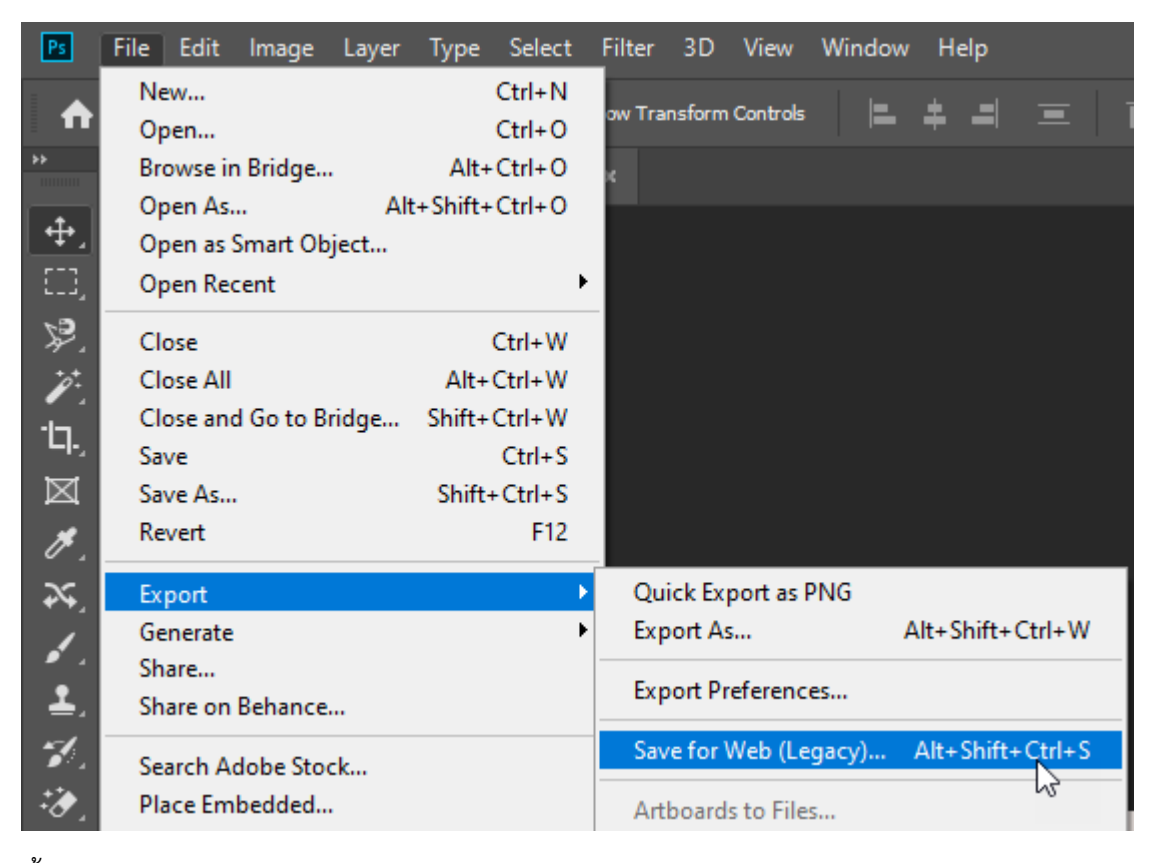

20. จากนั้นจะปรากฏหน้าต่าง Save for Web > save

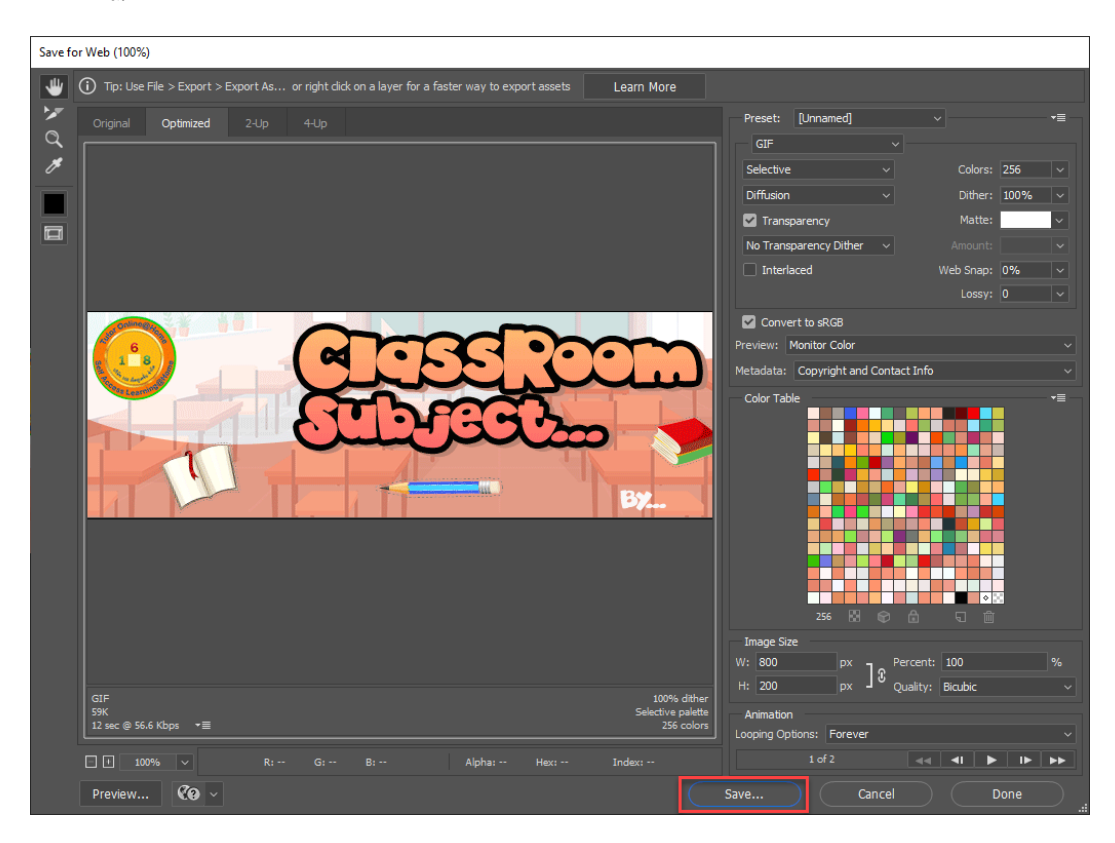

# 21. จากนั้นตั้งชื่อไฟล์ > กด save

| Save Optimized                       | As                                                                                                    |                                    |                                                                                                    | ×                                                  |
|--------------------------------------|----------------------------------------------------------------------------------------------------|------------------------------------|----------------------------------------------------------------------------------------------------|----------------------------------------------------|
| Save in:                             | pic                                                                                                    | ~                                  | G 🤌 📂 🛄 -                                                                                                    |                                                    |
| Quick access<br>Desktop<br>Libraries | Name<br>New folder<br>New folder (2)<br>pic<br>banner_classroom<br>banner_classroom_c<br>Go Untitled-1 |                                    | Date modified<br>31/03/2565 18:42<br>31/03/2565 19:49<br>02/04/2565 11:11<br>02/04/2565 13:31<br>02/04/2565 16:21<br>02/04/2565 13:29 | Type<br>File fc<br>File fc<br>ACDS<br>ACDS<br>ACDS |
| This PC                              | <<br>File name:<br>Format:                                                                             | banner_classroom_c.<br>Images Only | ~                                                                                                    | ><br>Save<br>Cancel                                |
|                                      | Settings:<br>Slices:                                                                                   | Default Settings<br>All Slices     | <b>~</b><br>∼                                                                                                    |                                                    |